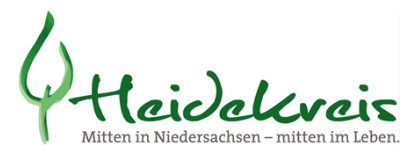

## Anleitung zur Übersendung verschlüsselter Meldungen per Mail

- 1. Zunächst rufen Sie das Meldeformular auf und füllen dieses ordnungsgemäß aus.
- 2. Anschließend klicken Sie (links) auf Datei.

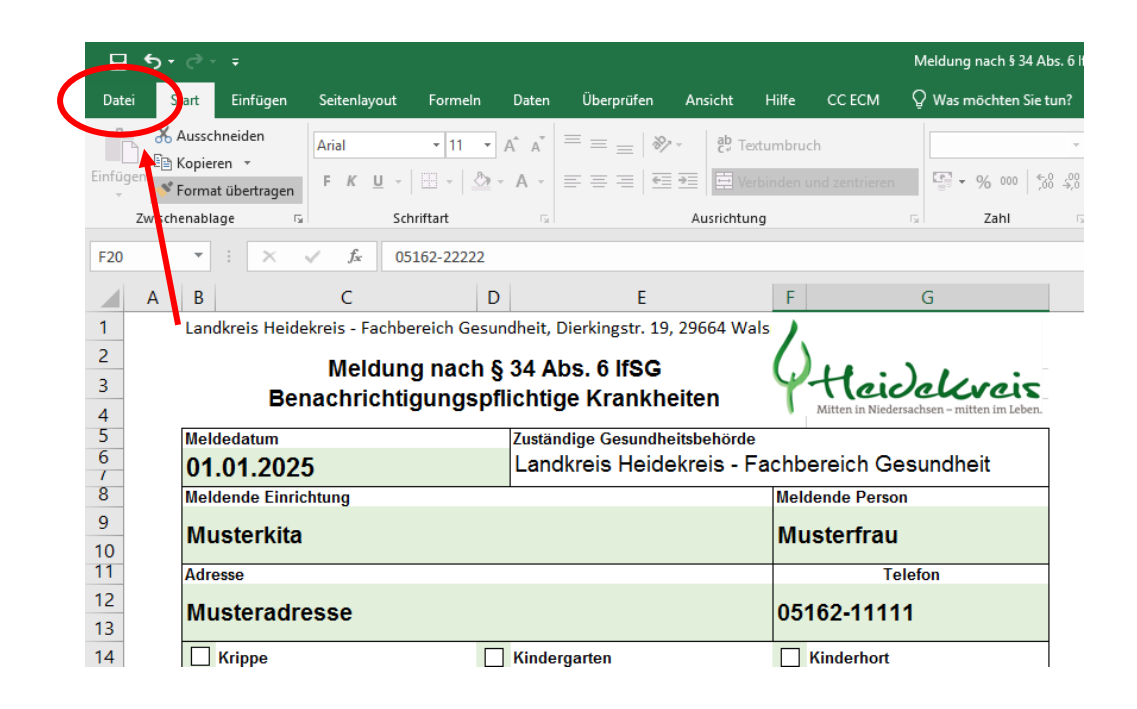

3. Hier wählt man den Menüpunkt "Informationen" aus.

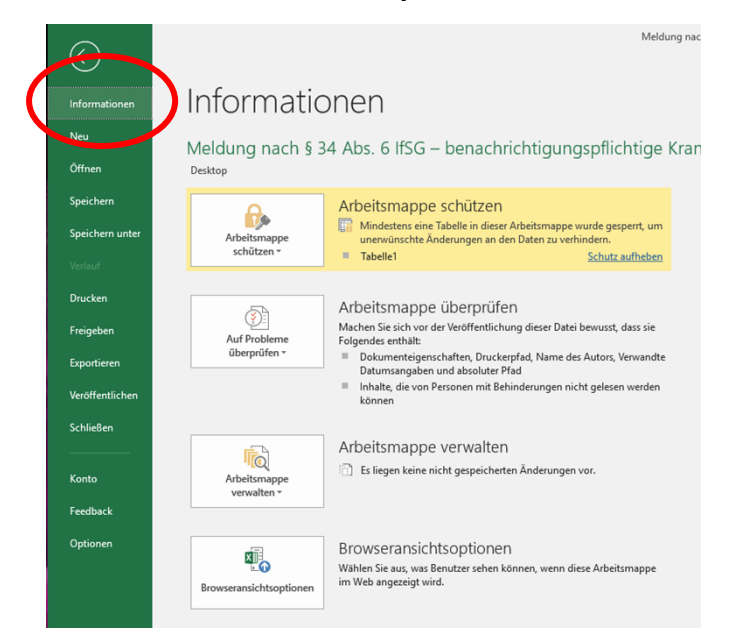

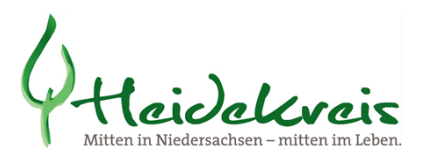

## 4. Bei "Arbeitsmappe schützen" wählen Sie den 2. Punkt "mit Kennwort verschlüsseln" aus.

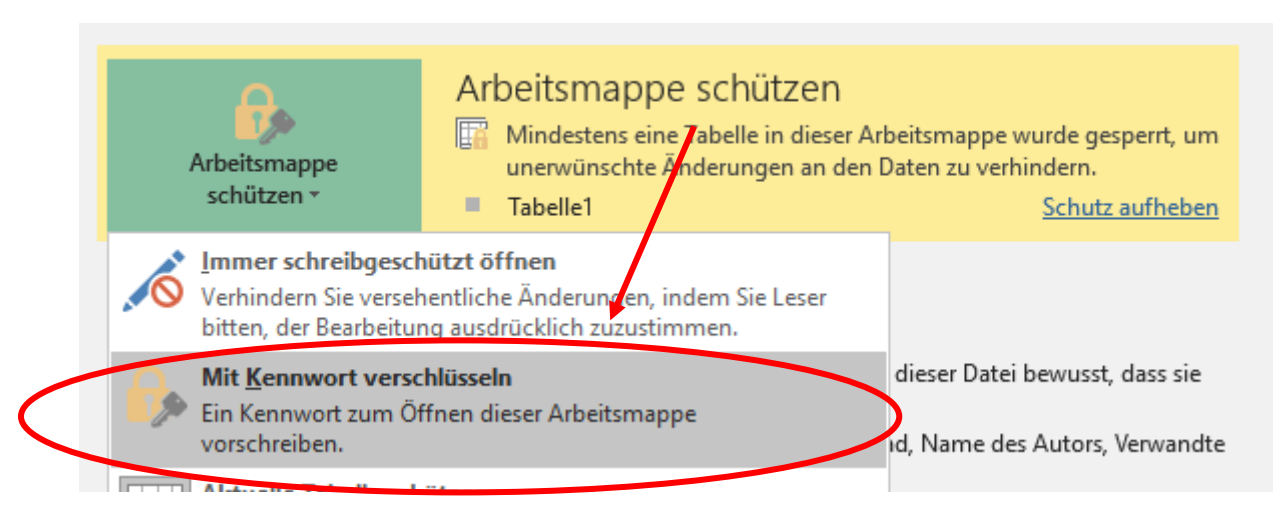

5. Nun legt man ein Kennwort fest (notieren!) und bestätigt dieses noch einmal.

| Letzte Anderung He                                                                                                    | eute, 15:06   |        |      | Letzte Anderung                                                                                                    | Heute, 15:06       |       |      |
|----------------------------------------------------------------------------------------------------|---------------|--------|------|----------------------------------------------------------------------------------------------------|--------------------|-------|------|
| Erstellt 06                                                                                                    | 12 2022 12.20 |        | _    | Erstellt                                                                                                    | 06 10 2022 12,20   |       |      |
| Z Dokument verschlüssel                                                                                                    | n             | ?      | ×    | Z Kennwort bestät                                                                                                    | tigen              | ?     | ×    |
| Inhalt dieser Datei vers                                                                                                    | chlüsseln     |        |      | - Inhalt dieser Da                                                                                                    | atei verschlüsseln |       |      |
| F Kennwo <u>r</u> t:                                                                                                    |               |        |      | F <u>K</u> ennwort erne                                                                                                    | eut eingeben:      |       |      |
| •••••                                                                                                    |               |        |      | A                                                                                                    |                    |       |      |
| Vorsicht: Wenn Sie das Kennwort verlieren oder<br>vergessen, kann es nicht wiederhergestellt werden.<br>Sie sollten eine Liste der Kennwörter und der<br>entsprechenden Dokumentnamen an einem<br>sicheren Ort verwahren.<br>(Beachten Sie, dass bei Kennwörtern die<br>Groß-/Kleinschreibung beachtet wird.) |               |        |      | <ul> <li>Vorsicht: Wenn Sie das Kennwort verlieren oder vergessen, kann es nicht wiederhergestellt werden Sie sollten eine Liste der Kennwörter und der entsprechenden Dokumentnamen an einem sicheren Ort verwahren.</li> <li>(Beachten Sie, dass bei Kennwörtern die Groß-/Kleinschreibung beachtet wird.)</li> </ul> |                    |       |      |
| \<br>□ Dateispeicherort öffne                                                                                                    | OK            | Abbred | :hen | V<br>Dateispeichero                                                                                                    | OK<br>ort öffnen   | Abbre | chen |
|                                                                                                    |               |        |      | AU. 22 1. 0                                                                                                    |                    |       |      |

6. Zum Schluss gehen Sie auf "Datei" – "Speichern unter" und speichern die Arbeitsmappe lokal auf dem eigenen PC/Laptop ab.

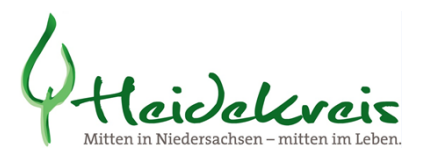

7. Wenn man die Datei nun öffnen möchte, muss man zunächst das richtige Kennwort eingeben.

|                                                                                                    |                        | ÷                             |                             |              |       |   |  |  |  |
|----------------------------------------------------------------------------------------------------|------------------------|-------------------------------|-----------------------------|--------------|-------|---|--|--|--|
| Datei                                                                                                    | Start                  | Einfügen                      | Seitenlayout                | Formeln      | Daten | Ü |  |  |  |
| Image: Second second secon |                        |                               |                             |              |       |   |  |  |  |
| ł                                                                                                    | Kennwort               |                               | ?                           | ×            |       |   |  |  |  |
| TI<br>TI                                                                                                    | Meldung na<br>ennwort: | ch § 34 Abs. 6  <br> <br>  OK | fSG –' ist gesch<br>Abbrech | ützt.<br>nen |       |   |  |  |  |

8. Nun können Sie diese Datei in einer ersten Mail an <u>infektionsschutz@heidekreis.de</u> schicken. In einer zweiten Mail teilen Sie bitte das dazu gehörige Passwort mit.

So können Sie das Meldeformular datenschutzkonform ohne Faxgerät an das Gesundheitsamt übermitteln.